# o Como acessar Contracheque no novo sistema

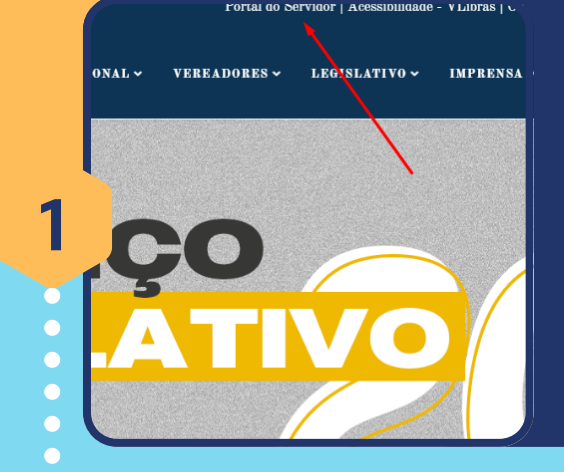

2

3

4

5

6

7

LOGIN

Usuário:

Senha

CPF/CNPJ

# Acesse o site da Câmara

Acesse <u>https://www.camarapatos.mg.gov.br/</u> e clique em "Portal do Servidor", na parte superior da página;

# **Portal do Servidor**

Na página que recém aberta, clique sobre a opção de <u>acessar</u>, na parte superior direita do site, como indicado na imagem ao lado;

## **Primeiro Acesso**

Clique sobre o botão de Primeiro Acesso como indicado na imagem, caso nunca tenha entrado nesse sistema;

### Serviços Online

Primeiro Acesso
 ✓ ENTRAR

| INFORME SEU CPF E E-MAIL PARA REA | ALIZAR O CADASTRO. SISTEMA REALIZARÁ A VALIDAÇ |
|-----------------------------------|------------------------------------------------|
| Tipo de Pessoa:                   |                                                |
| Pessoa Física O Pessoa Jurídica   |                                                |
| CPF                               |                                                |
|                                   |                                                |
| Nome                              |                                                |
|                                   |                                                |
| Email                             |                                                |
| C-man                             |                                                |
|                                   |                                                |
| Confirmar E-mail                  |                                                |

# Preencha suas informações de cadastro

Preencha todas as informações exigidas. O e-mail colocado deverá ser válido, pois você precisará dele para concluir o cadastro;

3r (a), MATHEUS FELIPE LIMA, recebernos seu cadastro para o Portal de Serviços.

Agora você precisa validar e completar acessando o link abaixo

Não compartilhe este e-mail Para sua segurança, não encaminhe este e-mail a ninguém.

### Atenção

Esse link poderá ser utilizado uma única vez e, ao acessá-lo, você poderá definir sua senha. Assim que sua senha for definida, você poderá fazer seu login no Portal de Serviços

CONFIRMAR CADASTRO

# Confirmação de Cadastro pelo e-mail

Você receberá um e-mail com o botão de confirmação de cadastro. Clique no botão para ser redirecionado a página de conclusão;

# NFORME OS DADOS ABAIXO PARA COMPLETAR O CADASTRO. Usuário Baizo Construction Construction Constr

# Conclusão de Cadastro

Ao clicar em CONFIRMAR CADASTRO, você será redirecionado para esta página onde deverá concluir o preenchimento dos dados;

Confirmação de Servidor Informe os dados abaixo para confirmação

Matricula Número de matricula Nome da Mãe

Nome Completo da Mãe

Cancelar

Validar

# Contracheque

Por fim, selecione no canto esquerdo <u>Servidor > Financeiro</u> e forneça os dados para validar.

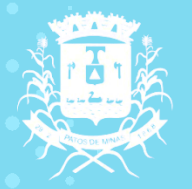

CÂMARA MUNICIPAL Patos de minas